Elektroniczny system wspomagający proces rekrutacji do żłobków

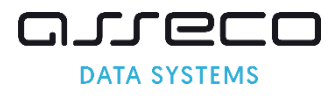

# Spis treści

| Wymagania techniczne przeglądarek internetowych: | . 2 |
|--------------------------------------------------|-----|
| Strona logowania do systemu                      | . 2 |
| Miejsce na liście oczekujących                   | . 3 |
| Potwierdzenie oczekiwania na miejsce w żłobku    | . 4 |
| Utracone hasło do konta na stronie publicznej    | . 6 |

# Wymagania techniczne przeglądarek internetowych:

Do pracy z systemem zalecane są darmowe przeglądarki internetowe:

- Google Chrome <a href="http://www.google.pl/chrome/">http://www.google.pl/chrome/</a>
- Firefox w wersji 40 lub nowszej <u>http://www.mozilla.org/en-US/firefox/new/</u>

Korzystanie z powyższych przeglądarek gwarantuje najbardziej efektywną pracę w systemie.

Przed rozpoczęciem pracy należy zaktualizować przeglądarkę do najnowszej wersji.

### Strona logowania do systemu

Logowanie do systemu elektronicznej rekrutacji do żłobków odbywa się za pomocą witryny internetowej <u>https://gdynia-zlobki.nullo.pl/</u>. Strona logowania umożliwia:

- Rejestrację wniosku, część "Zarejestruj się" (opcja rejestracji wniosku dostępna jest w terminach przewidzianych w harmonogramie rekrutacji do żłobków)
- Sprawdzenie statusu wniosku i innych informacji na koncie, część "Zaloguj się".

Do zalogowania się wymagane jest hasło dostępowe do systemu, utworzone przez osobę wprowadzającą wniosek.

| Strona główna<br>Informator o ofercie          | Witamy w systemie rekrutacji do żłobków                                                                                           |                                       |
|------------------------------------------------|----------------------------------------------------------------------------------------------------|---------------------------------------|
| Zasady naboru<br>Pliki do pobrania, instrukcja | Zarejestruj się<br>(W przypadku posiadania hasła proszę skorzystać z opcji<br>"Zaloguj")<br>* PESEL kandydata:<br>Zarejestruj się | Zaloguj się<br>* PESEL kandydata:<br> |
|                                                |                                                                                                    | Zaloguj Zapomniałem hasła             |

## Miejsce na liście oczekujących

Kandydaci, których wniosek został potwierdzony przez żłobek i w wyniku rekrutacji nie zostali zakwalifikowani do żadnej placówki wskazanej na liście preferencji znajdują się na liście dzieci oczekujących (lista rezerwowa). Na liście rezerwowej zamieszcza się wnioskodawców, których wnioski osiągnęły kolejno najwyższą liczbę punktów w danej grupie wiekowej. Karty dzieci z list rezerwowych są przenoszone na kolejną grupę zgodnie z wiekiem dziecka.

Miejsce na liście oczekujących zostało ustalone na podstawie uzyskanej punktacji oraz daty urodzenia dziecka (pierwszeństwo przyjęcia mają najstarsze dzieci rekrutowane do danej grupy wiekowej).

| Strona główna              | Edycja dan                                                                                                    | ych kandydata                                                   |              |                      |                      |  |
|----------------------------|----------------------------------------------------------------------------------------------------|-----------------------------------------------------------------|--------------|----------------------|----------------------|--|
| Informator o ofercie       |                                                                                                    | _                                                               |              |                      |                      |  |
| Terminarz                  | Leon Pfcifhhh<br>Pesel:                                                                                                  |                                                                 |              |                      |                      |  |
| Punktowy system przyjęć    |                                                                                                    |                                                                 |              |                      |                      |  |
| Zasady naboru              |                                                                                                    | •                                                               |              |                      |                      |  |
| 1 Menu                     | Status wei                                                                                                    | oskur POTWIERDZONY Educia dapuch w                              | nanalu publi | ictory mana jest m   | tilius W provosdku   |  |
| Zmień hasło                | wątpliwości/edycji danych należy zgłosić się do placówki                                                                 |                                                                 |              |                      |                      |  |
| Dane osobowe i adresowe    | Złobek "Niezapominajka".                                                                                                 |                                                                 |              |                      |                      |  |
| Dane rodziców              |                                                                                                    |                                                                 |              |                      |                      |  |
| Wybór placówki i kryteriów | Z przykrością informujemy, że kandydat nie został zakwalifikowany do żadnej placówki wskazanej na<br>liście priorytetów. |                                                                 |              |                      |                      |  |
| Pouczenia                  | Kandydat z                                                                                                    | najduje się na liście oczekujących na miejs                     | ce w żłobku  | ·                    |                      |  |
| Pobierz wniosek            | Priorytet                                                                                                    | Nazwa                                                           | Punkty       | Miejsce na<br>liście | Liczba<br>kandydatów |  |
|                            | 1                                                                                                    | Żłobek "Niezapominajka" I grupa - od 20 tyg.<br>życia do 1 roku | 45.0         | 12                   | 133                  |  |
|                            | 2                                                                                                    | Filia Pogórze I grupa - od 1 roku do 1 roku 6<br>m-cy           | 45.0         | 37                   | 52                   |  |

Data złożenia podania: 2020-04-17 Data wygaśnięcia podania: 2020-08-17

W dniu 2020-06-17 dokonano odświeżenia rejestracji podania.

#### Potwierdzenie oczekiwania na miejsce w żłobku

Zgodnie z zasadami naboru rodzic/opiekun prawny raz na dwie miesiące zobowiązany jest do potwierdzenia oczekiwania na miejsce w żłobku. Potwierdzenie oczekiwania na miejsce w żłobku dokonuje bezpośrednio z poziomu swojego konta.

Proszę zalogować się na swoje konto w systemie rekrutacji do żłobków.

| Strona główna<br>Informator o ofercie          | Witamy w systemie rekrutacji do żłobków                                                                                           |                                                                            |
|------------------------------------------------|----------------------------------------------------------------------------------------------------|----------------------------------------------------------------------------|
| Zasady naboru<br>Pliki do pobrania, instrukcja | Zarejestruj się<br>(W przypadku posiadania hasła proszę skorzystać z opcji<br>"Zaloguj")<br>* PESEL kandydata:<br>Zarejestruj się | Zaloguj siç<br>* PESEL kandydata:<br>* Hasło:<br>Zaloguj Zapomniałem hasła |

Aby potwierdzić oczekiwanie na misce w żłobku należy nacisnąć przycisk "Potwierdź oczekiwanie na miesce w żłobku"

| Strona główna                 | Edvcia danvch kandvdata                                                                                                    |  |  |  |  |
|-------------------------------|----------------------------------------------------------------------------------------------------|--|--|--|--|
| Informator o ofercie          |                                                                                                    |  |  |  |  |
| Zasady naboru                 |                                                                                                    |  |  |  |  |
| Terminarz                     |                                                                                                    |  |  |  |  |
| Pliki do pobrania, instrukcja | WIKOTOPIA                                                                                                    |  |  |  |  |
| Podanie                       | Pesel:                                                                                                    |  |  |  |  |
| Zmień hasło                   |                                                                                                    |  |  |  |  |
| Dane osobowe i adresowe       | Status wniosku: POTWIERDZONE . Edycja danych w panelu publicznym nie jest możliwa. W przypadku                                                                             |  |  |  |  |
| Dane rodziców                 | wątpliwości proszę zgłosić się do placówki<br>Żłobek "Niezapominajka".                                                                                                    |  |  |  |  |
| Dodatkowe informacje          |                                                                                                    |  |  |  |  |
| Wybór placówki                | Przycisk "Zmień hasło" pozwala ustawić nowe hasło, za pomocą którego będzie możliwe zalogowanie się do systemu. Aktualne<br>hasło zostanie zastąpione nowym.               |  |  |  |  |
| Pouczenia                     | Do chwili potwierdzenia podania przez odpowiednią placowkę będzie możliwa edycja danych. Po potwierdzeniu, edycja zostanie                                                 |  |  |  |  |
|                               | zablokowana, będzie można natomiast sprawdzić poprawność danych przechowywanych w systemie oraz wynik rekrutacji.                                                          |  |  |  |  |
|                               | Szczegółowe informacje znajdują się w instrukcji obsługi dostępnej w menu po lewej stronie ekranu.                                                                         |  |  |  |  |
|                               | Kandydat znajduje się na liście oczekujących na miejsce w żłobku.                                                                                                    |  |  |  |  |
|                               | Priorytet Nazwa Miejsce na liście Liczba kandydatów                                                                                                    |  |  |  |  |
|                               | 1 Żłobek "Niezapominajka" I grupa - od 20 tyg, życia do 1 roku 57 59                                                                                                    |  |  |  |  |
|                               | Dnia 2017-04-09 upłynie termin rejestracji wniosku (karty zgłoszenia) w systemie,<br>aby potwierdzić oczekiwanie na miejsce w żłobku proszę skorzystać z przycisku<br>obok |  |  |  |  |

Uwaga! Przed upływem terminu wygaśnięcia rejestracji wniosku rodzic/opiekun prawny otrzyma emaila (jeśli adres e-mail został podany podczas rejestracji danych rodziców/opiekunów prawnych) z przypomnieniem o konieczności potwierdzenia oczekiwania na miejsc w żłobku. Brak potwierdzenia skutkuje usunięciem kandydata z list oczekujących przez administratora systemu rekrutacji w żłobku.

Uwaga! Przycisk "Potwierdzenie oczekiwania na miejsce w żłobku" jest widoczny na koncie rodzica
2 dni przed upływem terminu 2 miesięcy. Rodzic potwierdza oczekiwanie na miejsce w żłobku raz na
2 miesiące.

# Utracone hasło do konta na stronie publicznej

Jeżeli zapomnicie Państwo hasła, należy:

- użyć przycisku "zapomniałem hasła: na stronie publicznej (jeżeli w trakcie wypełniania wniosku wprowadzony został adres email, w panelu "Dane rodziców/opiekunów prawnych");
- jeśli wniosek został potwierdzony proszę udać się do żłobka i poprosić pracowników o wygenerowanie nowego hasła;
- jeśli wniosek jest niepotwierdzony proszę udać się do żłobka i poprosić pracowników o wygenerowanie nowego hasła.